# Al realizar el registro en el SIIE-NET obtendrán la SOLICITUD DE REGISTRO/AUTORIZACIÓN

Contarán con 5 días naturales contados a partir de que se le habilite el PRE-REGISTRO para ingresar al sistema de la Universidad SIIE-Net, hacer el registro de su información y **descargar la Solicitud de Registro/Autorización** (*Consulta el instructivo anexo a esta publicación*).

**Este proceso es de suma importancia** para concluir con el Alta de su Servicio Social y de no realizarlo, su trámite será cancelado.

Los siguientes datos deben capturarse en el sistema SIIE-Net:

- ✓ <u>Folio</u>: "0" cero
- ✓ Fecha inicio: La fecha indicada en el aviso de Teams
- ✓ Fecha de término: La fecha indicada en el aviso de Teams
- <u>Programa</u>: (coloca el programa que corresponda de acuerdo con el sector al que pertenece la Instancia donde realizarás tu servicio o bien coloca el nombre del programa o proyecto que te indique dicha instancia).
- ✓ <u>Horario</u>: debe ser sólo de 4 horas; *ejemplo (15:00-19:00) y debe ser a contra turno de su horario de clase.*

#### Si captura un horario con más o menos horas se modificará al momento de concluir el Alta.

Los datos siguientes deberán proporcionárselos en la Instancia donde realizara el servicio:

- ✓ Nombre del Jefe inmediato,
- ✓ cargo
- ✓ mail
- ✓ teléfono
- 🗸 área asignada y
- actividades (debe realizar un breve resumen de las actividades a realizar, favor de evitar escribir "actividades administrativas o las que me asignen").

# EN LA SIGUIENTE HOJA SE ENCUENTRA EL INSTRUCTIVO PARA INGRESAR AL SIIE-Net PARA REALIZAR EL PRE-REGISTRO ANTES MENCIONADO

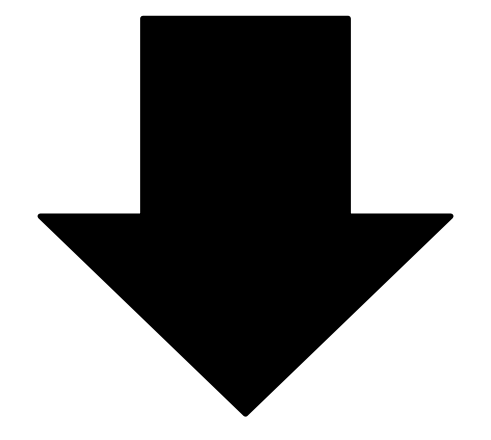

### PASOS PARA REGISTRAR SERVICIO SOCIAL E IMPRIMIR FORMATO REGISTRO

## AUTORIZACIÓN (utiliza EXPLORADOR MOZILLA FIREFOX)

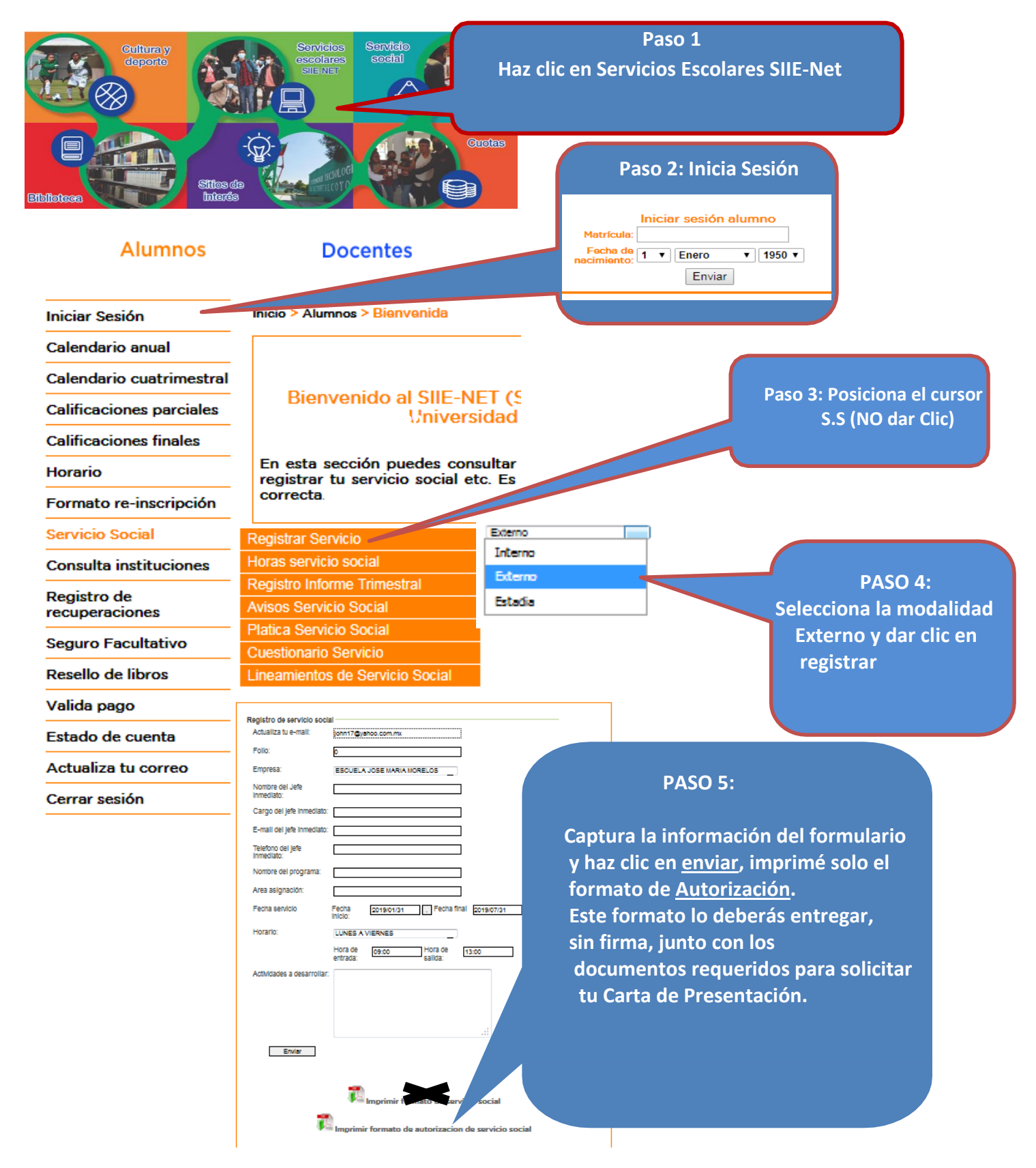